## TNTmips 表示画面ウィンドウの重なり方の設定

- (A) X デスクトップモードでは、表示画面で要素を選択するときに、
   表示画面の上に重なって表示しているテーブルはそのまま表示画面の上に残っています。
   (ウィンドウのタイトルバー部分をクリックすればそのウィンドウは前にきます)
- (B) Windows デスクトップモードでは、同じ操作をすると、テーブルは表示画面の後ろに行きます。

要素を選択時に、テーブルをそのままの位置にして操作したい時は下記設定を。(Windows7) TNTmips を起動中、タスクバーの「隠れているインジケーターを表示」より、

X Server Preferences の Option タブの「Windows Desktop Options」の 「Focus follows mouse」を ON にする。

Windows デスクトップモードでも上記(A)の動作になります。(切りかえに X の再起動は必要なし)

| 2          | 14                 | $\times$              | 3        |  |
|------------|--------------------|-----------------------|----------|--|
|            | ₩                  | $\mathcal{A}^{\circ}$ |          |  |
| カスタマイズ     |                    |                       |          |  |
| САР<br>КАН | 5 67<br>A <b>-</b> | - 🔥                   | <b>P</b> |  |

| MicroImages X Server Preferences                                                                                                    |       |  |  |  |
|----------------------------------------------------------------------------------------------------|-------|--|--|--|
| Screen Measure Options                                                                                                    |       |  |  |  |
| <ul> <li>Show font errors</li> <li>Backing Store</li> <li>Save Unders</li> <li>Automatically copy PRIMARY selection to/from Windows clipbe</li> <li>Let display driver do color management (ICM)</li> <li>Smart Scheduler</li> </ul> |       |  |  |  |
| Windows Desktop Options     Focus follows mouse     Auto-raise window on mouse focus     Snap windows to screen borders and other windows     Keep child windows above their parent window    modal children only                    | III V |  |  |  |
| Changes take effect the next time the server is started                                                                                                    |       |  |  |  |
| OK         キャンセル         ヘル                                                                                                    | ,1    |  |  |  |

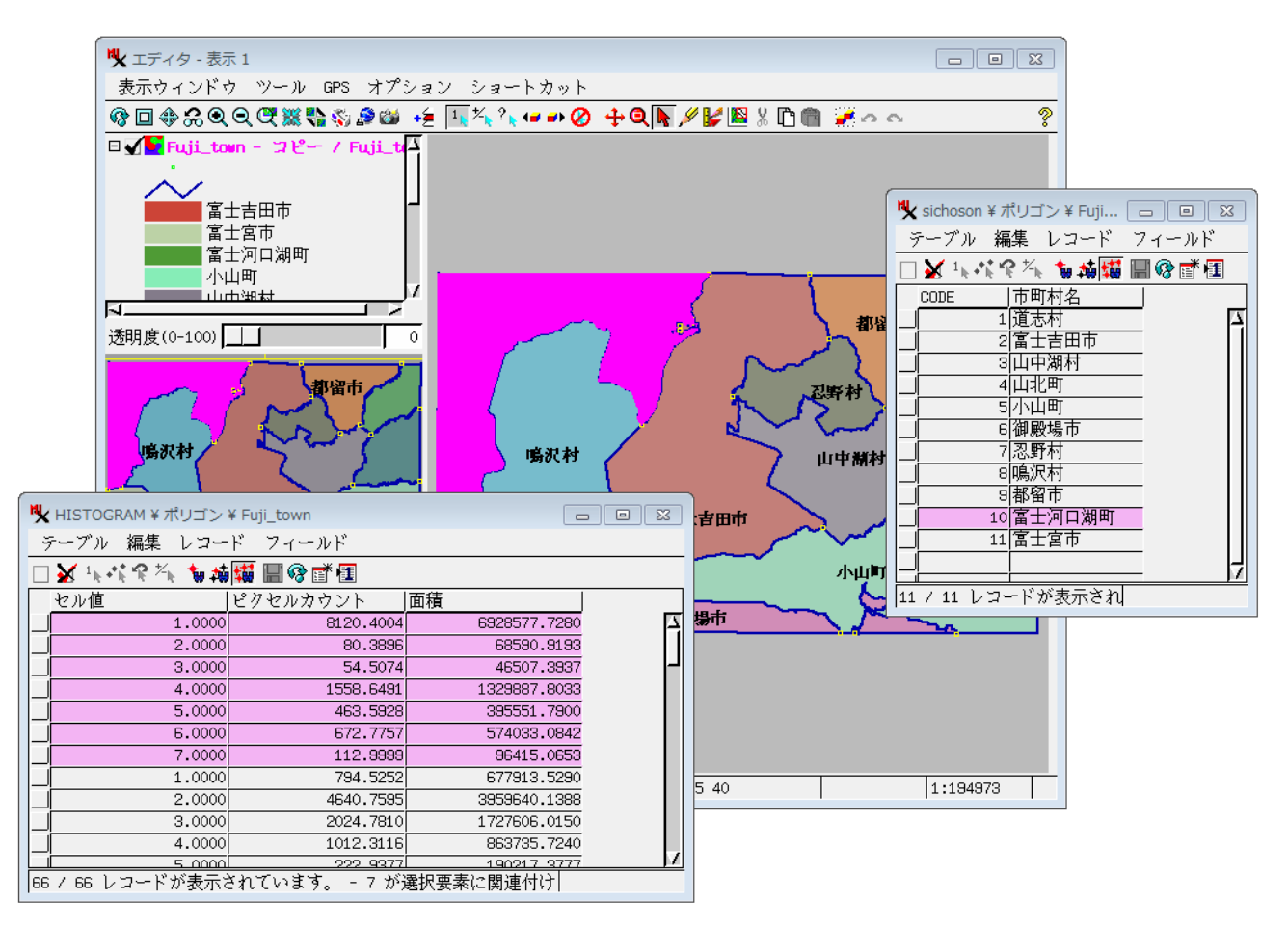

↓ 要素を選択しても表示画面の上に重なっているテーブルは後ろに隠れない

また、この設定によって、表示ウィンドウのタイトルバーをクリックしてわざわざアクティブにしなくても、 マウスを置くことにより2倍拡大や縮小などのショートカットキーが使えるようになります。

(株)オープン GIS

2015/6